## Edit A Customer Last Modified on 07/06/2022 4:30 pm PDT

Go to Customers and select the customer to manage.

You may edit the Customer Information, Payment Methods, or Shipping Addresses associated with a customer.

Note: You cannot edit the customer ID or payment method account number. You will need to add a new payment method and delete the old one to change the payment method account number.

To edit the Customer Information:

- 1. View the Customer Information section.
- 2. Select to edit the First Name, Last Name, Business Name, Email, Customer Phone Number, or Comment.
- 3. Select Save Changes.

To edit the payment information:

- 1. View the Payment Methods section.
- 2. Click on the row containing the payment information you will update.
- 3. Edit the payment method fields:
  - For credit card payments: Expiration Date, First Name, Last Name, Business Name, or Billing Address.
  - For ACH payments: First Name, Last Name, Business Name, or Billing Address.
- 4. Select Update.
- 5. Select Save Changes.

To edit the shipping information

- 1. View the Shipping Addresses section.
- 2. Click on the row containing the shipping information you will update.
- 3. Edit the First Name, Last Name, Business Name, or Shipping Address.
- 4. Select Update.
- 5. Select Save Changes.